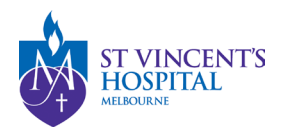

## How to submit a Breach Report on SAGE

1. Login to SAGE – Login instructions can be found <u>here</u>.

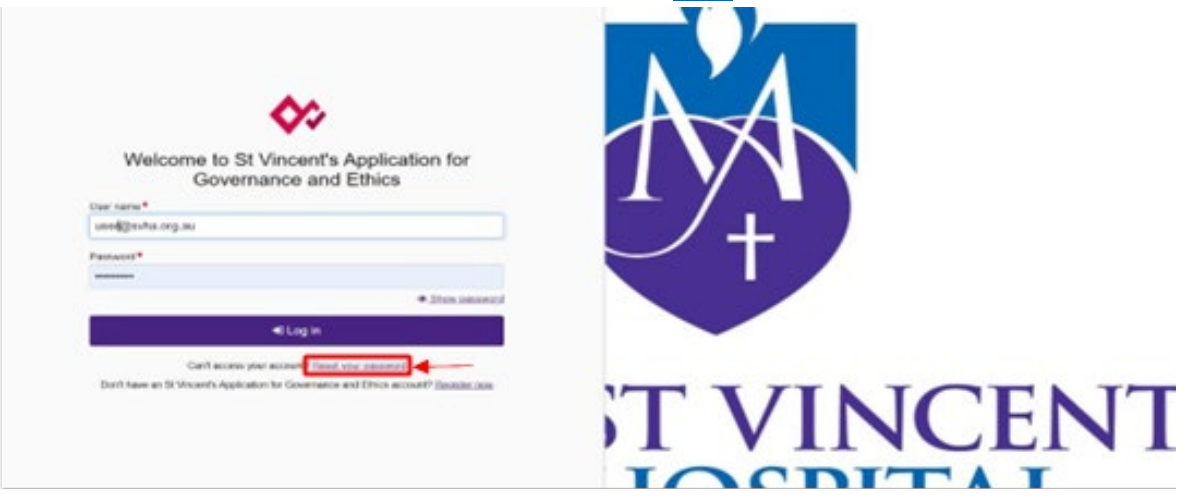

2. Locate your project on SAGE. Most active studies have been migrated and can be found on the PI/CPI's dashboard. Please contact <u>research.directorate@svha.org.au</u> if you have an issue locating the project.

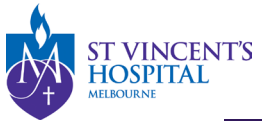

St Vincent's Application for Governance and Ethics 🔦 Decisions 🖌 Reviews 🗰 Meetings

Project > Projects

Listed below are all the projects you currently have access to.

By clicking a project, its related applications will also be displayed.

In order to submit an application (ethics and/or site-governance), you must first register the project - you can do that here by selecting the +New Project button al

| Export CSV S             | Type the research | title here to search t          | the project                                   |   |
|--------------------------|-------------------|---------------------------------|-----------------------------------------------|---|
| TITLE                    | T IDENTIFIER      | T STATUS                        | T ETHICS APPROVED T EXPIRY DATE T ORGANISATIO | N |
| 061504 - Project Reg     | istr              | In Progress                     |                                               |   |
| 061503 - Project Registr |                   | <ul> <li>In Progress</li> </ul> |                                               |   |
| 061500 - Project Registr |                   | In Progress                     |                                               |   |
| 061499 - Project Registr |                   | In Progress                     |                                               |   |
| 061497 - Project Reg     | istr              | In Progress                     |                                               |   |
| 061432 - Project Reg     | istr              | In Progress                     |                                               |   |
| 061423 - Project Reg     | istr              | <ul> <li>In Progress</li> </ul> |                                               |   |
| 061422 - Project Registr |                   | In Progress                     |                                               |   |
| 061421 - Project Reg     | istr              | In Progress                     |                                               |   |
| 061379 - Project Reg     | istr              | In Progress                     |                                               |   |
| < Previous 1 2           | 3 4 Next >        |                                 |                                               |   |

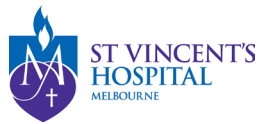

- 3. Under **'Hierarchy'** select the either the Ethics or Site Project
  - Please submit serious breach reports to the reviewing HREC and the RGO site at which the breach occurred

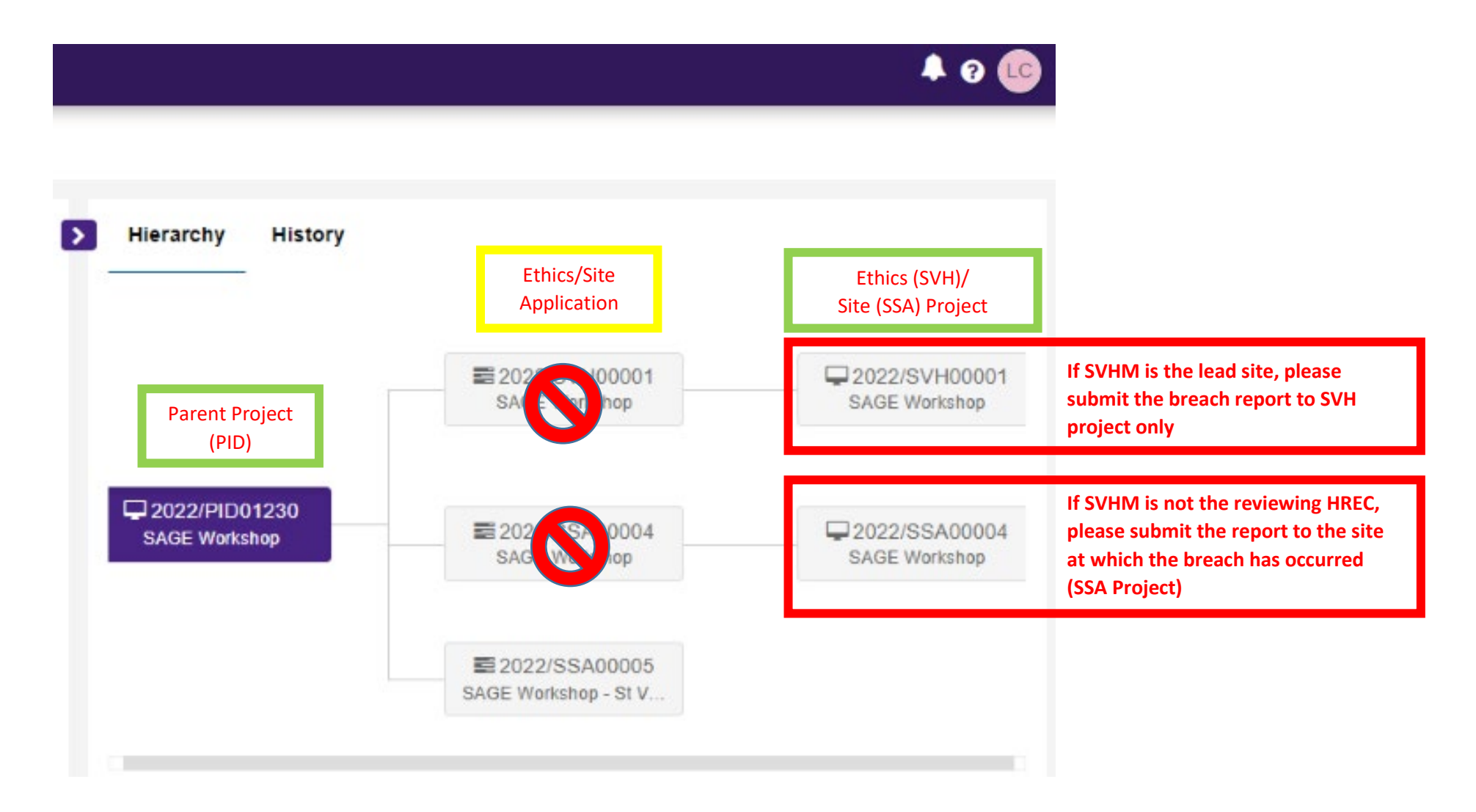

SAGE – How to submit a Breach report Version 1 –September 2023

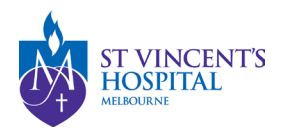

4. Click **'+New form'** and then **'Breach Report'**.

| St Vincent's Application for Governance and Ethics        | 🔦 🖌 🛗 🖵              |                         | A 0 💽      | + New form                            | ×        |
|-----------------------------------------------------------|----------------------|-------------------------|------------|---------------------------------------|----------|
| Project > 2022/PID01230 - SAGE Workshop > 2022/SVH00001 - | SAGE Workshop        |                         | + New form | Select the form you wish to fill out: |          |
| Applications Details Forms Milestones More inf            | formation requests   |                         |            | Acknowledgement Request               |          |
| Project forms details are on this page.                   |                      |                         |            | Amendment Request                     |          |
|                                                           |                      |                         | 0          | Breach Report                         |          |
| E LAPIT COV                                               |                      |                         | ч          | Satety Event Report                   |          |
| TITLE STATUS OWNE                                         | ER CREATED DATE      | MODIFIED DATE SUBMITTED | DATE       |                                       |          |
| i <u>061507 - Amendment R</u> ● In Progress Laurer        | n Cigagna 25/05/2022 | 25/05/2022              |            |                                       | × Cancel |

#### 5. Is this a new report or a follow-up report?

- Select **Initial Report** if this is a new Breach and you have not reported this previously
- Select **Follow-Up Report** if you have already submitted a report for the same occurrence previously.

#### Is this a new report or a follow-up report? \*

| Initial Report   |  |  |  |
|------------------|--|--|--|
| Type to search   |  |  |  |
| Initial Report   |  |  |  |
| Follow-up Report |  |  |  |

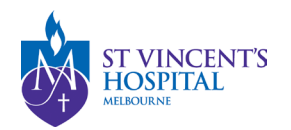

### 6. Breach Report Type:

- Serious Breach Report
- Non-serious Breach Report
- Suspected (third-party) Breach Report

If unsure what type of breach report you need submit, you may see more instructions by selecting the "Show detailed description" option

# Breach Report Type\*

The types of breach report that can be submitted to the HREC are:

- Serious Breach
- Non-serious Breach
- Suspected (Third Party) Breach

Show Detailed Description of Breach Report Types

7. Complete the relevant sections that will appear depending on the type of breach selected.

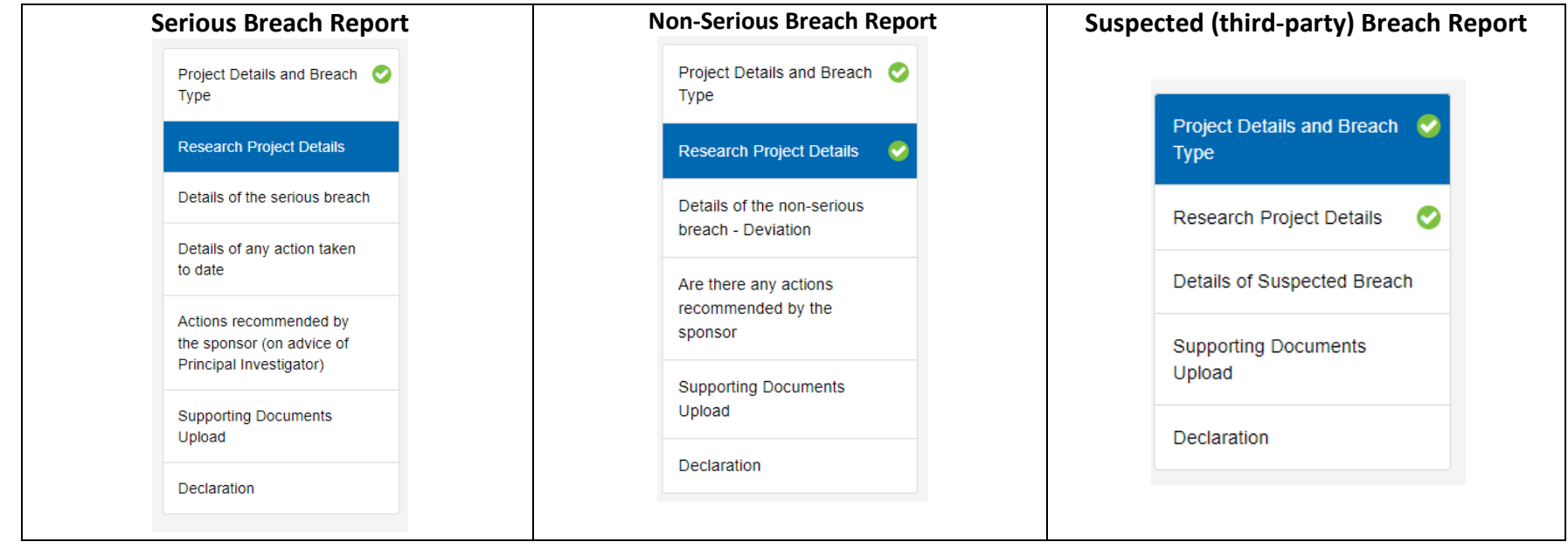

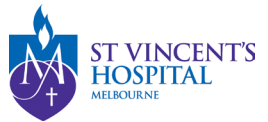

8. Once completed, click the **'Submit'** button. The PI/CPI, Administration Contact and Reporter will automatically receive an email notification that the report has been submitted, and the RGU will be able to process it on SAGE.

#### 9. After submitting the report

- You **DO NOT** need to send another email to the RGU for submitting a breach report. However, if you do not receive a response from RGU within 10 business days, please follow up at <u>research.ethics@svhm.org.au</u>
- To see your submitted Breach report form, click on the Option button and select download documents

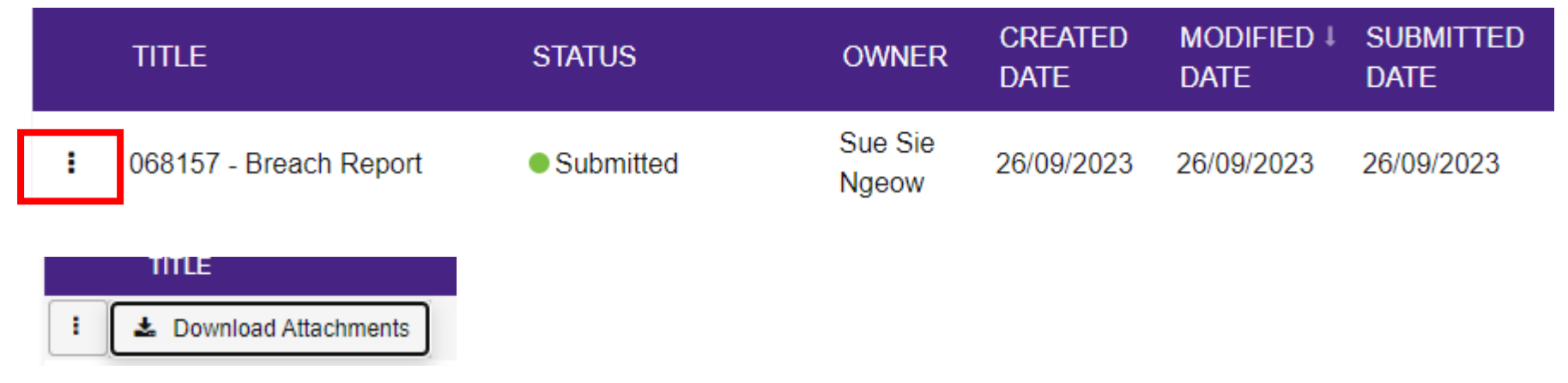

- You may disseminate the attachments via email to sponsors or other parties.